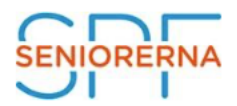

Nu tar SPF Seniorerna Västernorrlands föreningar ett steg in i app-världen.

Vi har nu anslutit oss till SPF-appen som många andra SPF-föreningar i landet redan har gjort. Appen är ett bra sätt för dig att ha all information på ett och samma ställe. Vi når alla som laddar hem appen i sin smarta telefon och hoppas att du också gör det.

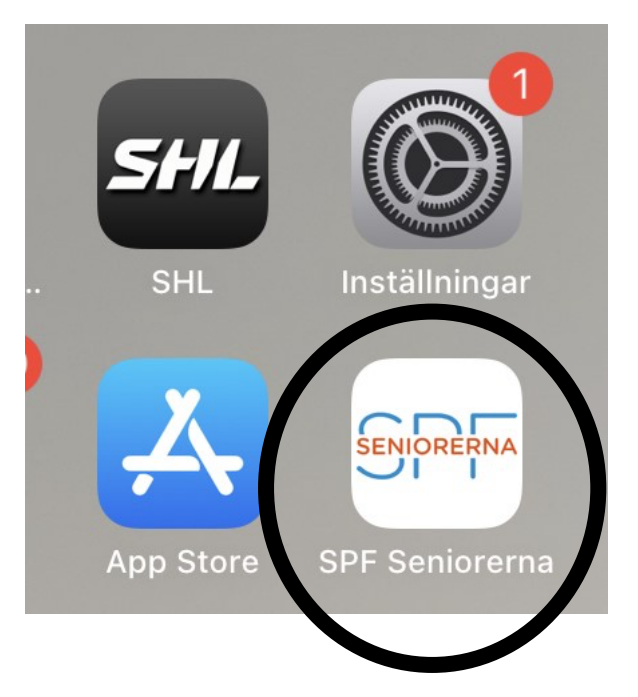

Många har idag en smart telefon. Desto fler som har SPF-appen, ju lättare är det för oss att nå fram med den information som vi vill att våra medlemmar ska kunna ta del av.

## Bakgrund

- Det är svårt att nå ut med information.
- Informationen måste komma till dig som medlem, inte tvärt om.
- Allt fler använder smart telefon.
- Allt färre använder dator, eftersom den upplevs som krångligare.
- Telefonen har vi alltid med oss. Informationen är tillgänglig "i fickan".

## Lathundar för att ladda hem appen

Det är enkelt att ladda hem SPF-appen till din telefon. En kort beskrivning för iPhone respektive Android finns som bilagor.

Lathund för iPhone: Ladda hem appen och följ instruktionerna

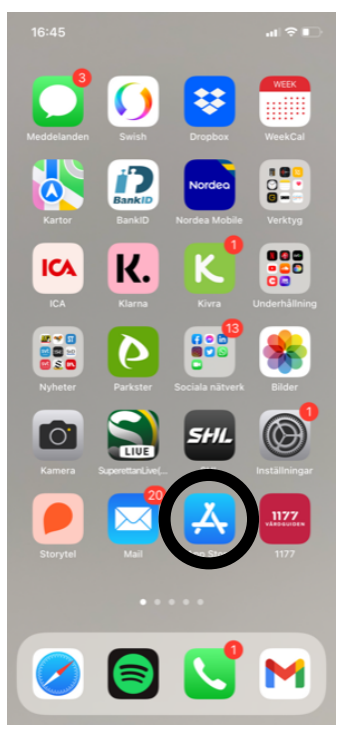

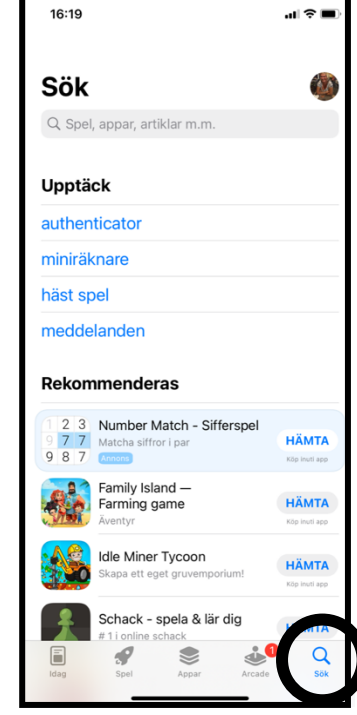

1. Öppna App Store.

2. Välj "Sök". Skriv SPF Seniorerna i Sökrutan.

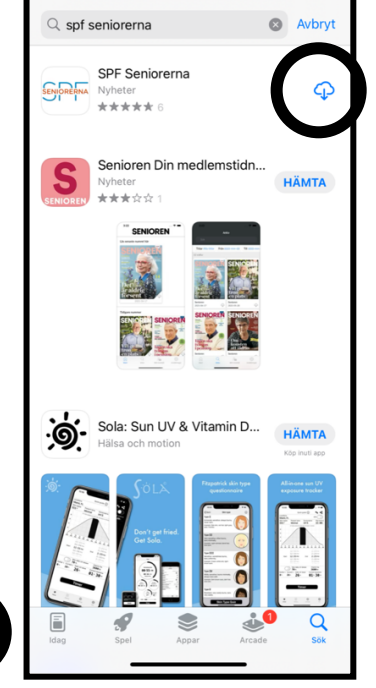

al 🕆 🔳

16:22

 Klicka på molnet. Appen laddas ned till din telefon.
 Den kan ta någon minut.

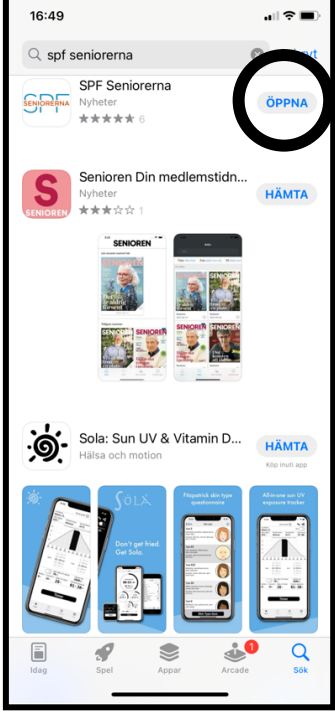

4. Klicka på "Öppna". Nu finns appen också på din telefons skärm.

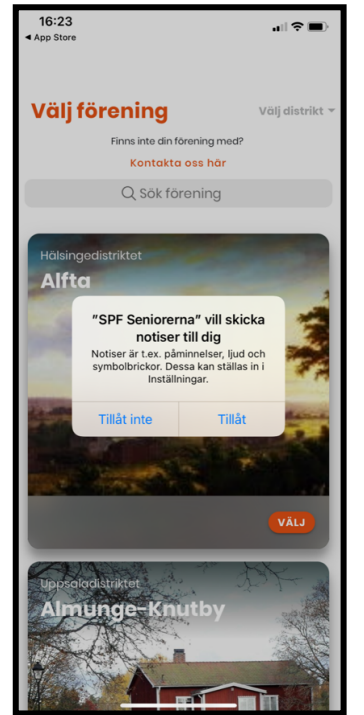

5. Om du vill ha en notis när en det kommit en nyhet klicka på "Tillåt", annars "Tillåt inte".

18:57 App Store
Välj förening
Fins inte din förening med?
Kontakta oss här
Q Sök förening
Halsingedistriktot
Alfta
Välj
Kup: olos kritte
Almunge-Knutby

Klicka på "Välj distrikt".
 Skrolla ned till
 Västernorrland.

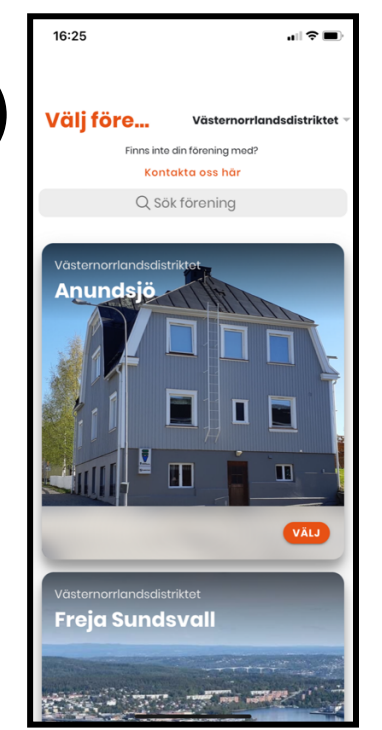

7. Skrolla ned tills du hittar din förening och klicka på "Välj".

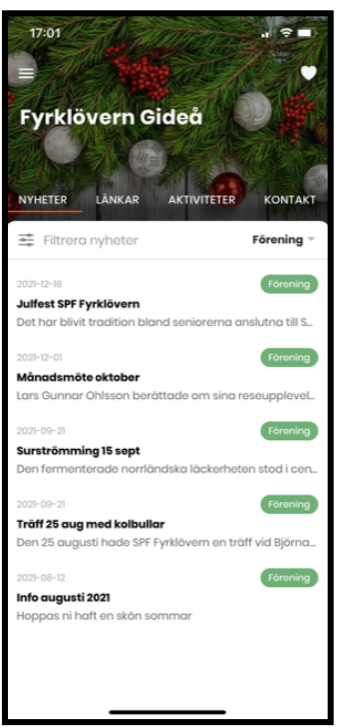

8. Nu har du en app i din telefon med information från din förening på ett och samma ställe. Du kan också välja att se distriktets och förbundets nyheter.

Här är en länk till en sida med exempel på hur man använder App Store. https://senior.mediapoolen.se/film/9dc0e1998a Lathund för Andriod: Ladda hem appen och följ instruktionerna

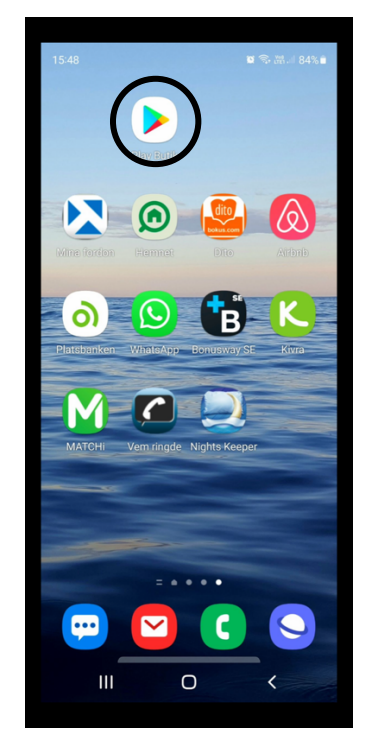

1. Öppna Google Play.

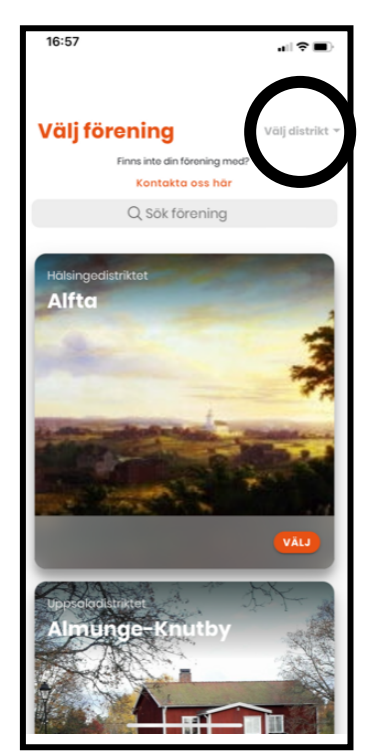

6. Klicka på "Välj distrikt". Skrolla ned till Västernorrland.

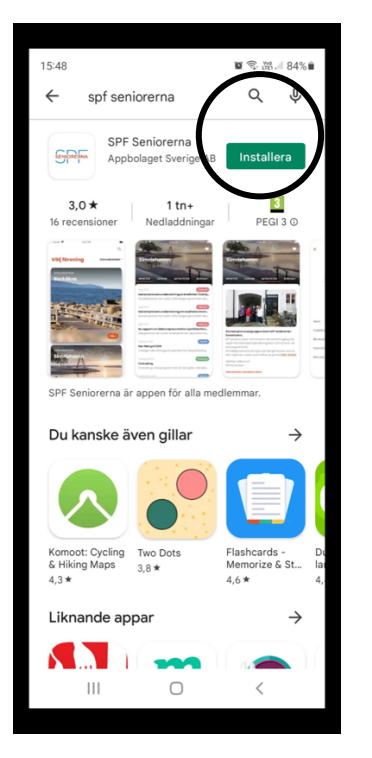

i Sökrutan. Klicka på "Installera". Appen laddas ned till din telefon.

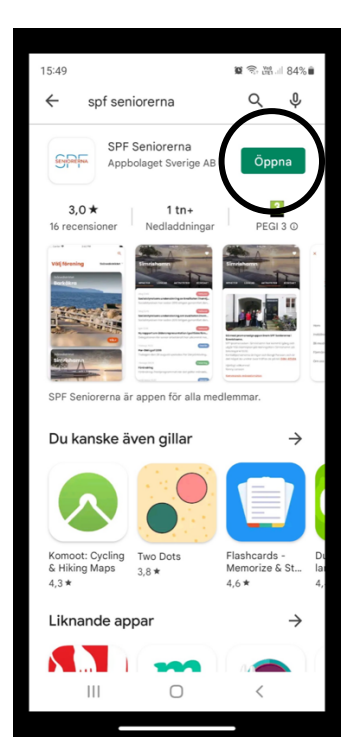

2. Välj "Sök". Skriv SPF Seniorerna 3. Klicka på "Öppna". Nu finns appen också på din telefons skärm.

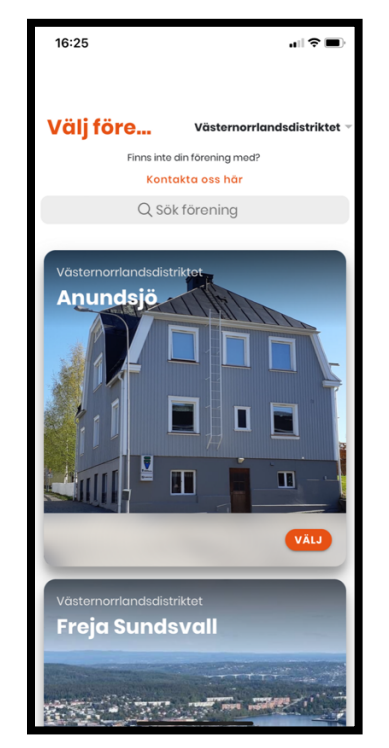

7. Skrolla ned tills du hittar din förening och klicka på "Välj.

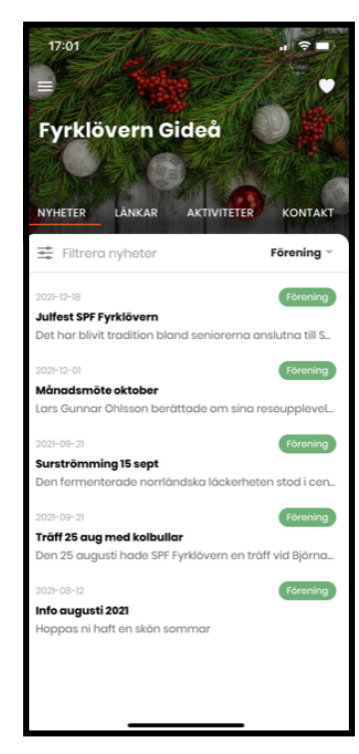

8. Nu har du en app i din telefon med information från din förening på ett och samma ställe. Du kan också välja att se distriktets och förbundets nyheter.

Här är en länk till en sida med exempel på hur man använder Google Play. https://senior.mediapoolen.se/film/630608cbed

Under "Inställningar" i appen kan du stänga av notiser och ändra textstorleken.

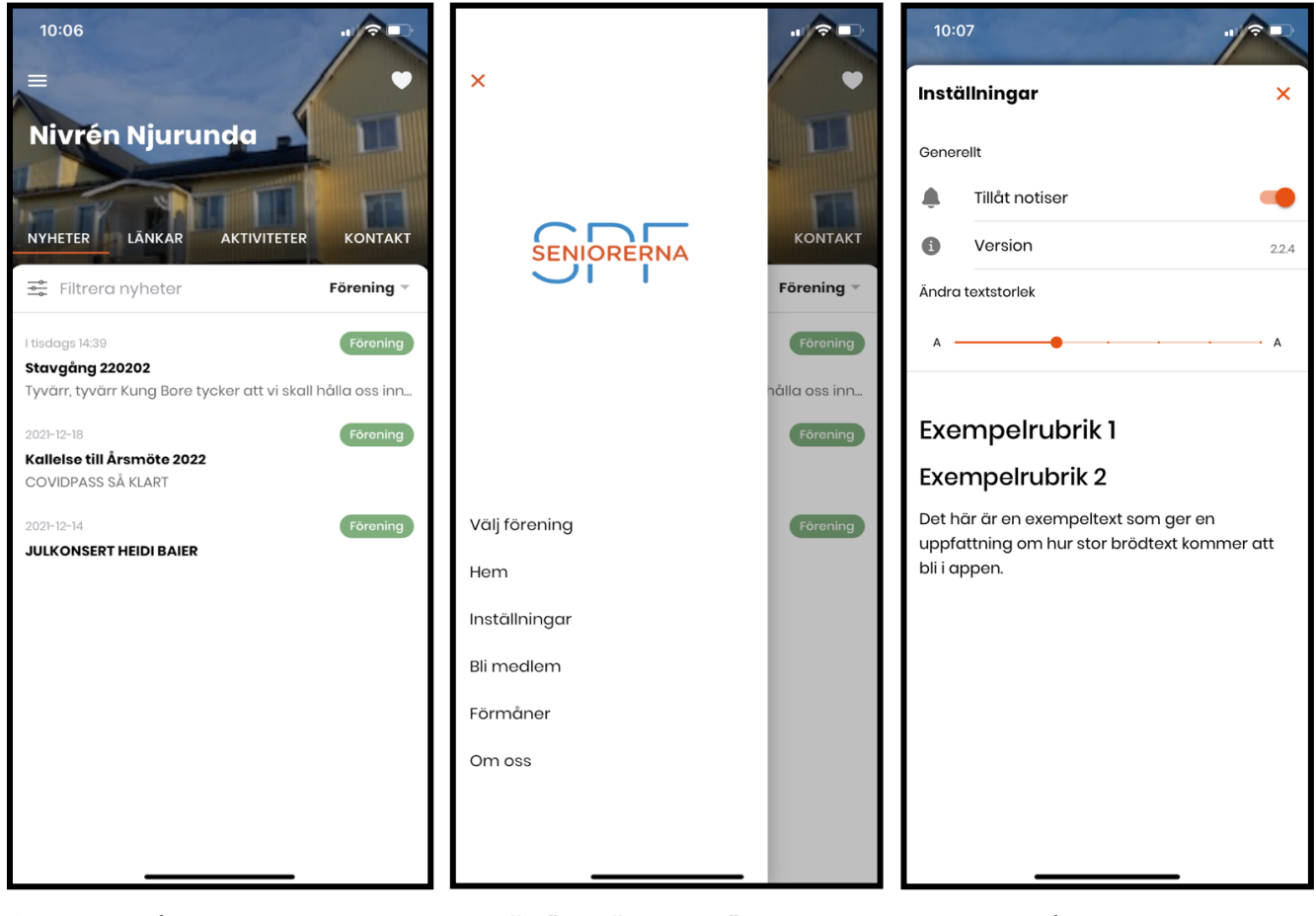

1. Klicka på de tre strecken längst upp till vänster 2. Välj "Inställningar"

 Klicka på symbolen till höger om "Tillåt notiser" för att stänga av notiserna. Klicka på "X" för att gå tillbaka.